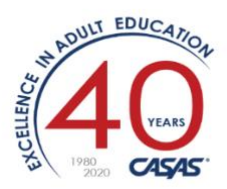

# Overview

## Distance Learning Attendance Tracking using TOPSpro Enterprise

Distance Learning (DL) attendance can now be collected and analyzed alongside traditional classroom instructional attendance in TOPSpro Enterprise (TE). Class Instances can be configured to define in-class minutes and distance learning minutes with default values for each. Attendance input screens show both in-class minutes and DL minutes. For reporting, Student Records showing both types of attendance can be exported using "WIOA 3<sup>rd</sup> Party Export" as a .CSV file then read into Excel. (Additional CASAS reports showing DL statistics are in Development).

For purposes of this document, the term "distance learning" (DL) loosely applies to any class which includes learning hours outside a traditional classroom. The official NRS definition for "distance learning" specifies a class where the majority of hours (>50% of the time) is spent outside the traditional classroom. "Blended learning" or "hybrid classes" apply to classes with <=50%.

How to configure a DL class:

First, create a Class Definition (or edit an existing one). In this example, the A-22 code "9999" specifies a distance learning class for an HSD program.
 Organization > Classes > Definitions

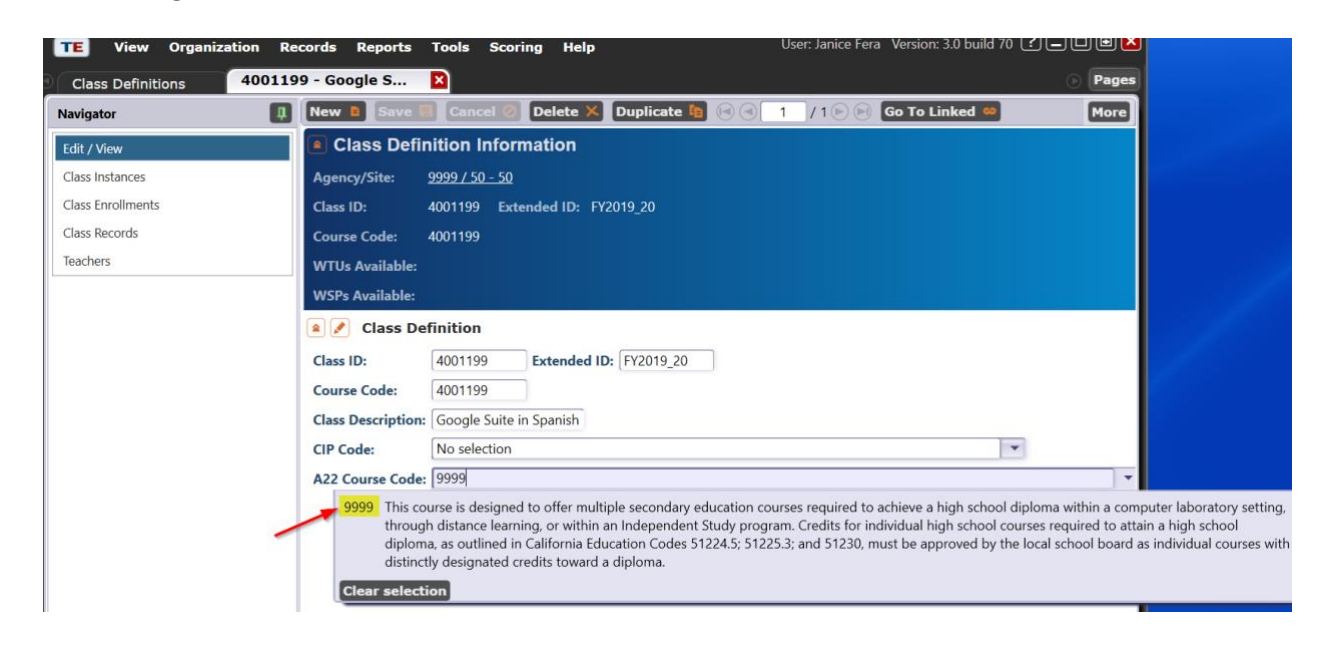

- 2) Create/edit a Class Instance (choosing a defined course from Step 1 above and specify the details including dates/time/place).
  - a. For existing classes, go to the Navigator bar on the left, and click Class Instances. Then doubleclick on the correct one.
  - b. Otherwise go to **Organization > Classes > Instances**

| TE View Organization Re  | cords Reports T | ools Scoring Help            | User: Janice Fera V      | 'ersion: 3.0 build 70 ? 🔔 🗖 🖻 🔰      |  |  |  |  |  |
|--------------------------|-----------------|------------------------------|--------------------------|--------------------------------------|--|--|--|--|--|
| Class Definitions 400119 | 9 - Google S 🛛  |                              |                          | Pages                                |  |  |  |  |  |
| Navigator                | New 🖹 Save 開    | Cancel 🖉 Delete 🗙 Dup        | licate 🐚 🕢 🕘 🚺 / 1       | 🖻 🖻 Go To Linked 🥯 🛛 More            |  |  |  |  |  |
| Edit / View              | Class Definit   | ion Information              |                          |                                      |  |  |  |  |  |
| Class Instances          | Agency/Site: 99 | <u>99 / 50 - 50</u>          |                          |                                      |  |  |  |  |  |
| Class Enrollments        | Class ID: 40    | 01199 Extended ID: FY2019_2  |                          |                                      |  |  |  |  |  |
| Class Records            | Course Code: 40 | Course Code: 4001199         |                          |                                      |  |  |  |  |  |
| Teachers                 | WTUs Available: |                              |                          |                                      |  |  |  |  |  |
|                          | WSPs Available: |                              |                          |                                      |  |  |  |  |  |
|                          | Class Instances |                              |                          |                                      |  |  |  |  |  |
|                          | New 🖻 Filter 🍸  | Columns 🔟 Sort 🛓 🛙           | elete 🗙 🛛 Batch Delete 🗯 | Batch Edit 🖋 More                    |  |  |  |  |  |
|                          | Class Ext       | ended 🗢 Class Description    | Class Class              | Instructional Pr                     |  |  |  |  |  |
|                          |                 | T                            | Date Date                | T                                    |  |  |  |  |  |
|                          |                 |                              | <b>T T</b>               |                                      |  |  |  |  |  |
|                          | 4001199 FY2019  | 20 🕏 Google Suite in Spanish | 8/6/2019 12/19/201       | 9 ESL/ELL, Career and lechnical Educ |  |  |  |  |  |
| -                        |                 |                              |                          |                                      |  |  |  |  |  |

- c. Define the Intensity:
  - Edit the Instructional Setting as desired. Suggestion: click on the button 'Classroom plus Distance Learning'. Verify the Class Duration (total daily minutes), and set Collect Distance Learning" = YES to adjust the attendance input screen to collect distance learning minutes for this Class Instance.
  - ii. Click <SAVE>

| TE View Organization Re  | ecords Reports Tools     | Scoring       | Help                        |                                           | User: Janice              | Fera Version: 3.0 build 7 | ro ?     |
|--------------------------|--------------------------|---------------|-----------------------------|-------------------------------------------|---------------------------|---------------------------|----------|
| Class Definitions 400119 | 9 - Google S 400         | )1199 - Goo   | gle S  🛛                    |                                           |                           |                           | ) Pag    |
| Navigator 🛛              | New D Save 🖬 Can         | cel 🥥 Dele    | ete 🗙 Duplic                | ate 🐚 🗐 🗐 🚺                               | / 1 🖻 📄 🛛 Go To Lin       | ked 🚥 Disconnect 🖊        | Mor      |
| Edit / View              | CBEDS Code:              |               |                             |                                           |                           |                           |          |
| Attendance               | Instructional Setting:   | ○ N/A         |                             | Classroom                                 |                           |                           |          |
| Class Enrollments        |                          | C Learning    | Center/Lab                  | Classroom plus Dist                       | ance Learning             |                           |          |
| Class Decords            |                          | Tutorial O    | nly                         | <ul> <li>Distance Learning or</li> </ul>  | nly                       |                           |          |
| Class Records            |                          | O Tutorial p  | lus Learning Lab            |                                           |                           |                           |          |
| Tests                    | Physical Setting:        | • N/A         |                             | Community College                         | e 🔘 Home                  |                           |          |
|                          |                          | O Adult Sch   | ool                         | <ul> <li>Correctional Facility</li> </ul> | Community Site            |                           |          |
|                          |                          | C Elementar   | ry School                   | <ul> <li>Library</li> </ul>               | <ul> <li>Other</li> </ul> |                           |          |
|                          |                          | O Middle/Ju   | inior High Schoo            | I 🔘 Work Site                             |                           |                           |          |
|                          |                          | O High Scho   | loc                         | CBO Center                                |                           |                           |          |
|                          | Start Time:              | O N/A         |                             |                                           |                           |                           |          |
|                          |                          | O Morning     |                             |                                           |                           |                           |          |
|                          |                          | Afternoor     | n                           |                                           |                           |                           |          |
|                          |                          | • Evening (a  | after 5pm)                  |                                           |                           |                           |          |
|                          | Computers used in class: | Connected to  | Internet 💌 C                | omputers used in lab:                     | Connected to Internet     | •                         |          |
|                          | 🔹 🖍 Intensity            |               |                             |                                           |                           |                           |          |
|                          | Class Capacity:          |               |                             | Class Duratio                             | on in Minutes:            | [1                        | 80       |
|                          | Minimum Enrollment in C  | Class:        |                             | Waitlist Allowed:                         |                           | $\bigcirc$                | Yes 💿 No |
|                          | Class Schedule:          |               | O N/A                       | Friday                                    |                           |                           |          |
|                          |                          |               | Monday                      | Saturday                                  |                           |                           |          |
|                          |                          |               | <ul> <li>Tuesday</li> </ul> | Sunday                                    |                           |                           |          |
|                          |                          |               | Wednesday                   | r                                         |                           |                           |          |
|                          |                          |               | Thursday                    |                                           |                           |                           |          |
|                          | Estimated Total Hours pe | r Class/Term: | 120                         | Collect Dista                             | nce Learning Attendan     | ce (interface setting): Y | es 🔽     |

3) To manually enter attendance for this course, use "DAILY" attendance. There are check boxes for the assigned days of the week for this instance (Tues/Thurs). Enter the minutes for both the classroom and the distance learning using the "Fill" and "X" buttons. Click <SAVE>

| Class Instance Information          |                                                      |                 |                       |  |  |  |  |  |  |
|-------------------------------------|------------------------------------------------------|-----------------|-----------------------|--|--|--|--|--|--|
| Class Description:                  | <u>4001199 - FY2019_20 - Google Suite in Spanish</u> | Agency/Site:    | <u>9999 / 50 - 50</u> |  |  |  |  |  |  |
| Program Year:                       | 7/1/2019 - 6/30/2020                                 | Class Notes:    |                       |  |  |  |  |  |  |
| Class Start Date:                   | 8/6/2019                                             | Class End Date: | 12/19/2019            |  |  |  |  |  |  |
| 🔺 🖉 Attendan                        | ce                                                   |                 |                       |  |  |  |  |  |  |
| Attendance Source: Daily Attendance |                                                      |                 |                       |  |  |  |  |  |  |
| Waski                               | 12/02/2010 12/08/2010                                |                 |                       |  |  |  |  |  |  |

| Week: (3) 12/02/2019 -       | 12/08/2019 🕞 |            |            |            |
|------------------------------|--------------|------------|------------|------------|
|                              | Monday       | Tuesday    | Wednesday  | Thursday   |
|                              | 12/02/2019   | 12/03/2019 | 12/04/2019 | 12/05/2019 |
|                              |              |            |            |            |
| Instructional Attendance     | 180 × Fill   | 180 🗙 Fill | 180 🗡 Fill | 180 🔀 Fill |
| Distance Learning Attendance | MM × Fill    | MM × Fill  | MM × Fill  | MM 🗙 Fill  |
| Sorted by Name               | Fill         | Fill       | Fill       | Fill       |
| 7178412 / 💼 🚛 💭              | MM           | MM         | MM         | MM         |
|                              | MM           | MM         | MM         | MM         |
| 7178421 / 🖬 🔤 🖬              | MM           | MM         | MM         | MM         |
|                              | MM           | MM         | MM         | MM         |

| TE       | View      | Organizat | ion Red   | cords                     | Reports      | Tools S           | coring           | User: Janice Fera         | Version: 3.0 l      | ouild 68 <b>?</b> | _ 🗆 🖻 🖻           |
|----------|-----------|-----------|-----------|---------------------------|--------------|-------------------|------------------|---------------------------|---------------------|-------------------|-------------------|
| Clas     | s Instanc | es 4      | 4001199 - | - Googl                   | e S          | 717841            | 2 - <b>Buy</b>   | y 🛛                       |                     |                   | Pages             |
| Navigat  | tor       |           | <b>Q</b>  | New                       | Save 🖡       | Cancel            | Ø Dele           | te 🗙 Duplicate            | : <b>E</b>          |                   | More              |
| Edit / V | /iew      |           |           | CI                        | lass Reco    | ord Infor         | mation           |                           |                     |                   |                   |
|          |           |           |           | Site:                     |              | <u>50 - 50</u> P  | rogram Ye        | ar: <u>7/1/2019 - 6/3</u> | 0/2020              |                   |                   |
|          |           |           |           | Class                     | Description: | <u> 4001199 -</u> | <u>FY2019_20</u> | - Google Suite in S       | panish Clas         | s Start Date:     | <u>8/6/2019</u>   |
|          |           |           |           |                           |              |                   |                  |                           | Clas                | s End Date:       | <u>12/19/2019</u> |
|          |           |           |           | Stude                     | nt:          | <u>7178412 /</u>  | <u> </u>         | ⊥ Date Entered Cl         | <b>lass:</b> 8/15/2 | 019               |                   |
|          |           |           |           | Class                     | Status:      | Active            |                  | Date Exited Cla           | ss:                 |                   |                   |
|          |           |           |           | Recor                     | d Date:      | 12/3/2019         |                  |                           |                     |                   |                   |
|          |           |           |           |                           | Activity     | in Class          |                  |                           |                     |                   |                   |
|          |           |           |           | Recor                     | d Date:      |                   | 12/3/20          | )19                       |                     |                   |                   |
|          |           |           |           | Comb                      | ined Attend  | lance:            | Daily At         | ttendance: 3:00           |                     |                   |                   |
|          |           |           |           | Instructional Attendance: |              | Daily At          | ttendance: 1:30  |                           |                     |                   |                   |
|          |           |           |           | Distar                    | nce Learning | g Attendance      | e: Daily At      | ttendance: 1:30           |                     |                   |                   |
|          |           |           |           |                           |              |                   |                  |                           |                     |                   |                   |

4) View the DL attendance from the Records > Classes lister:

| TE View          | v Organiz                       | ation Records Rep       | orts Tools S     | Scoring Help             |                                            | Us                          | er: Janice Fera Version: 3                                         | 3.0 build 70 [ 20                                               |  |  |  |
|------------------|---------------------------------|-------------------------|------------------|--------------------------|--------------------------------------------|-----------------------------|--------------------------------------------------------------------|-----------------------------------------------------------------|--|--|--|
| Class Insta      | Class Instances Class Records X |                         |                  |                          |                                            |                             |                                                                    |                                                                 |  |  |  |
| New <b>a</b> 999 | 9 - Janice Tes                  | t Agency 💌 Aggregate    | Subsites         | Filter Y Columns         | Sort 24                                    | Delete 🗡 Batch I            | Delete > Batch Edit                                                |                                                                 |  |  |  |
|                  |                                 | Class Name              | - Record<br>Date | Combined<br>Attendance   | <ul> <li>Minutes</li> <li>Daily</li> </ul> | Instructional<br>Attendance | <ul> <li>Distance</li> <li>Learning</li> <li>Attendance</li> </ul> | <ul> <li>Distance</li> <li>Learning</li> <li>Minutes</li> </ul> |  |  |  |
| Ŧ                | •                               | Ŧ                       | •                | Ŧ                        | Ŧ                                          | Ŧ                           | T                                                                  | Daily<br>T                                                      |  |  |  |
| 7178412          | 4001199                         | Google Suite in Spanish | 12/10/2019       | Daily Attendance: 4:30   | 270                                        | Daily Attendance: 3:00      | Daily Attendance: 1:30                                             | 90                                                              |  |  |  |
| 7178421          | 4001199                         | Google Suite in Spanish | 12/10/2019       | Daily Attendance: 4:30   | 270                                        | Daily Attendance: 3:00      | Daily Attendance: 1:30                                             | 90                                                              |  |  |  |
| 7178421          | 4001199                         | Google Suite in Spanish | 12/3/2019        | Daily Attendance: 3:00   | 180                                        | Daily Attendance: 1:30      | Daily Attendance: 1:30                                             | 90                                                              |  |  |  |
| 7178412          | 4001199                         | Google Suite in Spanish | 12/3/2019        | Daily Attendance: 3:00   | 180                                        | Daily Attendance: 1:30      | Daily Attendance: 1:30                                             | 90                                                              |  |  |  |
| 7178412          | 4001199                         | Google Suite in Spanish | 8/15/2019        | Update (Cumulated): 3:00 |                                            | Update (Cumulated):         |                                                                    |                                                                 |  |  |  |
| 7178421          | 4001199                         | Google Suite in Spanish | 8/15/2019        | Update (Cumulated): 3:00 |                                            | Update (Cumulated):         |                                                                    |                                                                 |  |  |  |

5) For agencies that import attendance data from another Student Information System, a new field has been added to the TE 3rd party import and export routines to collect distance learning attendance data.

| Edit Records - 3rd Party Attend                                                                                              | dance Da | ita                    |             |                                                 |                  |                                               |                                                   |
|----------------------------------------------------------------------------------------------------|----------|------------------------|-------------|-------------------------------------------------|------------------|-----------------------------------------------|---------------------------------------------------|
| Use the data grid to<br>select one or more<br>records to edit.<br>Notice the text box                                        | t ID     | Class ID               | Extended ID | <ul> <li>Participation</li> <li>Date</li> </ul> | (Combined)       | Distance<br>Learning<br>Attendance<br>Minutes | <ul> <li>Participation</li> <li>Source</li> </ul> |
| above the Edit                                                                                                    |          | 4001199                | FY2019_20   | 11/26/2019                                      | 180              | 90                                            | Daily Attendance                                  |
| Records button for                                                                                                    |          | 4001199                | FY2019_20   | 11/26/2019                                      | 180              | 90                                            | Daily Attendance                                  |
| any scanse. Yellow<br>records are<br>cautionary while red<br>records are invalid<br>and must be fixed or<br>they will not be |          |                        |             |                                                 |                  |                                               |                                                   |
| Total records: 2                                                                                                    |          |                        | N           |                                                 |                  |                                               |                                                   |
| Edit Records                                                                                                    |          |                        | 13          |                                                 |                  |                                               |                                                   |
| Remove Records                                                                                                    | •        |                        |             |                                                 |                  | Ξ                                             |                                                   |
|                                                                                                    | 2 recor  | ds selected from a tot | al of 2.    |                                                 |                  |                                               |                                                   |
|                                                                                                    | •        |                        | Cancel      | Save import sess                                | sion Create Data | Report << Ba                                  | ick Next >>                                       |

6) To generate statistics for your DL classes, export the Class Instance Student Records via MORE > Export > Export WIOA 3<sup>rd</sup> Party Attendance Data, creating a file called "WIOA 3<sup>rd</sup> Party Attendance Data.csv". Excel will read columns I and K as a numeric so you can sort/filter on the data.

| TE View Organiz   | ation Re   | ecords R    | eports   | Tools        | Scoring        | Help                   | User: Jani      | ce Fera Version: 3.0 bu | ild 70 🕐 🗖 🗖 🗖 |                                           |
|-------------------|------------|-------------|----------|--------------|----------------|------------------------|-----------------|-------------------------|----------------|-------------------------------------------|
| Class Instances   | 400119     | 9 - Google  | S        |              |                |                        |                 |                         | ) Pa           | ges                                       |
| Navigator         | New D      | Save 🖪      | Cancel   | Ø Delet      | e 🗶 Du         | plicate 🐚 🛞            | 1 / 2 C         | Go To Linked            | Mo             | Te la la la la la la la la la la la la la |
| Edit / View       | Clas       | s Instanc   |          |              |                |                        |                 |                         |                |                                           |
| Attendance        | Class Des  | cription: 4 | 001199 - | FY2019_20    | - Google Si    | <u>uite in Spanish</u> | Agency/Site:    | <u>9999 / 50 - 50</u>   |                |                                           |
| Class Enrollments |            |             |          |              |                |                        |                 |                         |                |                                           |
| Class Records     | Class Star | t Date: 8/  | 6/2019   |              |                | Class End Date         | e: 12/19/2019   |                         |                |                                           |
| Tests             | Class Re   | ecords      |          |              |                |                        |                 |                         |                |                                           |
|                   | New 🗎      | 50 - 50     |          | Aggreg       | pated $\Sigma$ | Subsites 🛅             | Filter 🍸 Col    | lumns 🔟 Sort 🕌          | Delete X Mor   |                                           |
|                   | ¢ Site     |             | ¢        | Class     ID | \$             | Class Name             | Record     Date | Combined                | ≎ Dist Bat     | tch Delete 💥                              |
|                   | Ŧ          | •           | Ŧ        | T            | Ŧ              |                        | T               | T                       | • @(           | 3 27 / 29 € €                             |
|                   | 50 - 50    | 7178433     | Da       | 4001199      | Google         | Suite in Spanish       | 11/10/2019      | Daily Attendance: 3:00  | Ref            | fresh 🍫 Export 🕞                          |
|                   | 50 - 50    | 7178434     | Wil      | 4001199      | Google         | Suite in Spanish       | 11/10/2019      | Daily Attendance: 3:00  | Pr             | Export                                    |
|                   | 50 - 50    | 7178434     | Wil      | 4001199      | Google         | Suite in Spanish       | 11/13/2019      | Daily Attendance: 3:00  |                | Export WIOA 3rd Party Attendance Data     |

|    |         | Get & Tra    | Co        | nnections                 |           | Sort & Filter |           |           |         | Data Tools |           |              |
|----|---------|--------------|-----------|---------------------------|-----------|---------------|-----------|-----------|---------|------------|-----------|--------------|
| F7 |         |              | × ×       | <i>f</i> <sub>x</sub> 400 | 1199      |               |           |           |         |            |           |              |
|    | A       | В            | С         | D                         | E         | F             | G         | н         | I       | J          | К         | L            |
| 1  | vendor_ | _cd state_cd | agency_cc | site_cd                   | student_c | class_cd      | eclass_cd | attendanc | minutes | source     | minutes_d | stancelearni |
| 2  | UVCD    | CA           | 9999      | 50                        | 7178433   | 4001199       | FY2019_20 | 11092019  | 150     | DAILY      | 0         |              |
| 3  | UVCD    | CA           | 9999      | 50                        | 7178434   | 4001199       | FY2019_20 | 11092019  | 150     | DAILY      | 0         |              |
| 4  | UVCD    | CA           | 9999      | 50                        | 7178434   | 4001199       | FY2019_20 | 11122019  | 165     | DAILY      | 0         |              |
| 5  | UVCD    | CA           | 9999      | 50                        | 7178434   | 4001199       | FY2019_20 | 12092019  | 170     | DAILY      | 0         |              |
| 6  | UVCD    | CA           | 9999      | 50                        | 7178433   | 4001199       | FY2019_20 | 12092019  | 180     | DAILY      | 0         |              |
| 7  | UVCD    | CA           | 9999      | 50                        | 7178433   | 4001199       | FY2019_20 | 12082019  | 180     | DAILY      | 0         |              |

7) Other minor notes:

- a. DL is not restricted to Daily Attendance, it can be collected for other participation sources as well, like Update or Cumulated Update.
- 8) 3<sup>rd</sup> Party Import (Exchanging Data document):
  - a. CLS file:

|      | I I                   |     |                                                                | Apprenticeship                                                                                                    |
|------|-----------------------|-----|----------------------------------------------------------------|----------------------------------------------------------------------------------------------------|
| 16   | Special Programs      | 100 | List of special program codes associated                       | NN - None                                                                                                    |
|      |                       |     | with the class, separated by comma (e.g.                       | J - Jail                                                                                                    |
|      |                       |     | "J,SN,ENTP" or "DL").                                          | CC - Community Corrections                                                                                                    |
|      |                       |     | Leave empty when not available.                                | SC - State Corrections                                                                                                    |
|      |                       |     |                                                                | H - Homeless Program                                                                                                    |
|      |                       |     |                                                                | FL - Family Literacy                                                                                                    |
|      |                       |     |                                                                | WE - Workplace Ed.                                                                                                    |
|      |                       |     |                                                                | T - Tutoring                                                                                                    |
|      |                       |     |                                                                | DL - Distance Learning                                                                                                    |
|      |                       |     | -                                                              | SN - Special Needs                                                                                                    |
|      |                       |     |                                                                | AE - Alternative Ed. [K12]                                                                                                    |
|      |                       |     |                                                                | ENTP - Non-traditional Training                                                                                                    |
|      |                       |     |                                                                | ELC - EL Civics (IELCE)                                                                                                    |
|      |                       |     |                                                                | CARLPK - Carl Perkins                                                                                                    |
|      |                       |     |                                                                | EVEN - Even Start                                                                                                    |
|      |                       |     |                                                                | CBET - CBET                                                                                                    |
|      |                       |     |                                                                | OT - Other                                                                                                    |
|      |                       |     |                                                                | OA - Older Adults                                                                                                    |
| 17   | corps c-d-            | 4.5 | The COEDC and                                                  |                                                                                                    |
| 22   | Instructional Setting | 3   | The instructional setting code associated                      | LCL - Learning Center/Lab                                                                                                    |
|      |                       |     | with the class – e.g. "LCL"                                    | TO - Tutorial Only                                                                                                    |
| ŢĒ – |                       |     | Leave empty when not available.                                | TLL - Tutorial plus Learning Lab                                                                                                    |
|      |                       |     |                                                                | CR - Classroom                                                                                                    |
|      |                       |     |                                                                | CDL - Classroom plus Distance                                                                                                    |
|      |                       |     |                                                                | Learning                                                                                                    |
|      |                       |     |                                                                | DL - Distance Learning only                                                                                                    |
|      | instructional setting | 3   | with the class – e.g. "LCL"<br>Leave empty when not available. | TO - Tutorial Only<br>TLL - Tutorial plus Learning Lab<br>CR - Classroom<br>CDL - Classroom plus Distance<br>Learning<br>DL - Distance Learning only |

#### b. ENTR file:

|   |                  | <br> |                                          |                                 |
|---|------------------|------|------------------------------------------|---------------------------------|
| 9 | Special Programs | 65   | List of special program codes associated | NN - None                       |
|   |                  |      | with the student, separated by comma     | J - Jail                        |
|   |                  |      | (e.g. "J,SN,ENTP" or "DL").              | CC - Community Corrections      |
|   |                  |      | Leave empty when not available.          | SC - State Corrections          |
|   |                  |      |                                          | H - Homeless Program            |
|   |                  |      |                                          | FL - Family Literacy            |
|   |                  |      |                                          | WE - Workplace Ed.              |
|   |                  |      |                                          | T - Tutoring                    |
|   |                  |      |                                          | DL - Distance Learning          |
|   |                  |      |                                          | SN - Special Needs              |
|   |                  |      |                                          | AE - Alternative Ed. [K12]      |
|   |                  |      |                                          | ENTP - Non-traditional Training |
|   |                  |      |                                          | ELC - EL Civics (IELCE)         |
|   |                  |      |                                          | CARLPK - Carl Perkins           |
|   |                  |      |                                          | EVEN - Even Start               |
|   |                  |      |                                          | CBET - CBET                     |
|   |                  |      |                                          | OT - Other                      |

#### c. ATT file:

### [revised documentation not available yet]

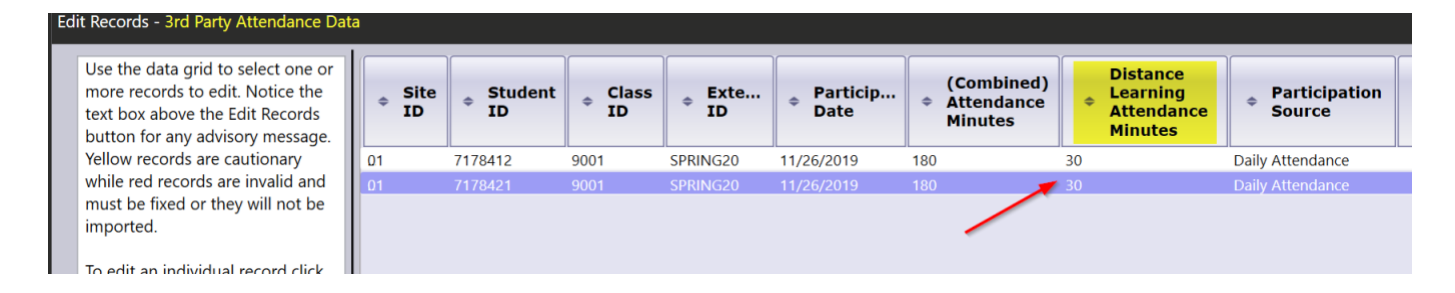